Лукьянова Анна Александровна – МОУ «СОШ №100», Город Барнаул <u>anna@regioninfo.ru</u>

# <u>ПРИМЕНЕНИЕ ПРОГРАММЫ MS EXCEL ДЛЯ АВТОМАТИЗАЦИИ</u> <u>ОБРАБОТКИ РЕЗУЛЬТАТОВ ОЛИМПИАД, КОНКУРСОВ,</u> <u>СОРЕВНОВАНИЙ</u>

## Лукьянова А.А. – МОУ «СОШ №100» г. Барнаула

## <u>ПРИМЕНЕНИЕ ПРОГРАММЫ MS EXCEL ДЛЯ АВТОМАТИЗАЦИИ</u> <u>ОБРАБОТКИ РЕЗУЛЬТАТОВ ОЛИМПИАД, КОНКУРСОВ,</u> <u>СОРЕВНОВАНИЙ</u>

За последние пять лет мне не раз приходилось принимать участие в работе жюри на различных конкурсах, олимпиадах, конференциях, соревнованиях:

- ✓ краевой дистанционный конкурс «Веселые ребята»,
- ✓ городской конкурс программ, информационных и образовательных ресурсов «Виртуозы за компьютером-2»,
- ✓ конкурсы конспектов уроков и тестов по информатике и математике, созданных студентами и учителями, проводимые в рамках «Педагогического фестиваля»,
- ✓ краевой конкурс «Учитель года 2006»,
- ✓ районные олимпиады по информатике,
- ✓ районная и городская олимпиады по навыкам владения новыми информационными технологиями «Виртуозы за компьютером-2»,
- ✓ школьные и районные научно-практические конференции
- ✓ и т.д.

И каждый раз жюри сталкивалось с проблемой удобства и быстроты обработки результатов. Для решения этих проблем я использовала возможности программы MS EXCEL.

## Обработка результатов соревнований

Ежегодно Военно-Спортивный Клуб «Алькор» проводит краевые военно-спортивные соревнования. Ко мне обратился методист ВСК с просьбой подготовить программу для обеспечения краевых соревнований по огневой подготовке среди военно-спортивных клубов. Кроме того, программа должна была быть наглядной и простой в работе, так как работать с ней предстояло человеку, далекому от информатики и компьютера.

Для этого была подготовлена форма в программе MS EXCEL, состоящая из пяти листов: «Регистрация», «Стрельба», «Граната», «Автомат», «Итоговый лист».

| ЛИСТ РЕГИСТРАЦИИ |                                    |  |  |  |  |  |  |  |
|------------------|------------------------------------|--|--|--|--|--|--|--|
| N⁰               | 🖻 Команда Стрельба Граната Автомат |  |  |  |  |  |  |  |
| 1                |                                    |  |  |  |  |  |  |  |
| 2                |                                    |  |  |  |  |  |  |  |
| 3                |                                    |  |  |  |  |  |  |  |

| ЛИСТ СТРЕЛЬБА |         |           |      |  |  |  |
|---------------|---------|-----------|------|--|--|--|
| N⁰            | Команда | Результат | Очки |  |  |  |
| 1             |         |           |      |  |  |  |

| 2 |  |  |
|---|--|--|
| 3 |  |  |

|    | ИТОГОВЫЙ ЛИСТ                           |  |  |  |  |  |  |  |  |
|----|-----------------------------------------|--|--|--|--|--|--|--|--|
| N⁰ | № Команда Стрельба Граната Автомат Очки |  |  |  |  |  |  |  |  |
| 1  |                                         |  |  |  |  |  |  |  |  |
| 2  |                                         |  |  |  |  |  |  |  |  |
| 3  |                                         |  |  |  |  |  |  |  |  |

С листа регистрации с помощью формулы:

#### ЕСЛИ(регистрация!В3="";"";регистрация!В3)

данные о названиях команд вносились на все остальные листы в столбцы «Команда».

С помощью формул:

ЕСЛИ(ВЗ="";"";регистрация!СЗ) ЕСЛИ(ВЗ="";"";регистрация!DЗ)

ЕСЛИ(ВЗ="";"";регистрация!ЕЗ)

с листа регистрации данные о результатах команд по стрельбе, метанию гранаты и разборке-сборке автомата разносились соответственно на листы: «Стрельба», «Граната», «Автомат» в столбец «Результат».

Для перевода результатов в очки методист дала следующие формулы:

Õ\*100%

750 для стрельбы;

100\*100

 $\tilde{O}$  для метания гранаты;

Õ\*100

45

– для разборки-сборки автомата.

Поэтому на соответствующих листах в столбце «Очки» были внесены следующие формулы:

```
ЕСЛИ(ВЗ="";"";ОКРУГЛВНИЗ(ЕСЛИ(ВЗ="";"";СЗ*100/750);2))
ЕСЛИ(ВЗ="";"";ОКРУГЛВНИЗ(ЕСЛИ(ВЗ="";"";СЗ*100/45);2))
ЕСЛИ(ВЗ="";"";ОКРУГЛВНИЗ(ЕСЛИ(ВЗ="";"";ЕСЛИ(СЗ=0;0;100
*100/СЗ));2))
```

|    | ЛИСТ СТРЕЛЬБА       |                    |                                |  |  |  |  |  |  |
|----|---------------------|--------------------|--------------------------------|--|--|--|--|--|--|
| N⁰ | Команда             | Результат          | Очки                           |  |  |  |  |  |  |
|    | ЕСЛИ                | ЕСЛИ               |                                |  |  |  |  |  |  |
|    | (регистрация!В3=""; | (Стрельба!В3="";   | ЕСЛИ(ВЗ="";"";ОКРУГЛВНИЗ       |  |  |  |  |  |  |
| 1  | "";регистрация!В3)  | "";регистрация!С3) | (ЕСЛИ(ВЗ="";"";СЗ*100/750);2)) |  |  |  |  |  |  |
|    | ЕСЛИ                | ЕСЛИ               |                                |  |  |  |  |  |  |
|    | (регистрация!В4=""; | (Стрельба!В4="";   | ЕСЛИ(В4="";"";ОКРУГЛВНИЗ       |  |  |  |  |  |  |
| 2  | "";регистрация!В4)  | "";регистрация!С4) | (ЕСЛИ(В4="";"";С4*100/750);2)) |  |  |  |  |  |  |

С листов «Стрельба», «Граната», «Автомат» подсчитанные очки автоматически переносились на «Итоговый лист» по формулам: ЕСЛИ(В3="";"";Стрельба!D3)

## ЕСЛИ(В3="";"";Граната!D3) ЕСЛИ(В3=""; "";Автомат!D3)

|    | ЛИСТ ИТОГОВ         |              |             |             |            |  |  |  |  |
|----|---------------------|--------------|-------------|-------------|------------|--|--|--|--|
| N⁰ | Команда             | Стрельба     | Граната     | Автомат     | Очки       |  |  |  |  |
|    | ЕСЛИ                | ЕСЛИ         | ЕСЛИ        | ЕСЛИ        | ЕСЛИ       |  |  |  |  |
|    | (регистрация!В3=""; | (B3="";"";   | (B3="";"";  | (B3=""; ""; | (B3="";""; |  |  |  |  |
| 1  | "";регистрация!В3)  | Стрельба!D3) | Граната!D3) | Автомат!D3) | C3+D3+E3)  |  |  |  |  |
|    | ЕСЛИ                | ЕСЛИ         | ЕСЛИ        | ЕСЛИ        | ЕСЛИ       |  |  |  |  |
|    | (регистрация!В4=""; | (B4="";"";   | (B4="";"";  | (B4=""; ""; | (B4="";""; |  |  |  |  |
| 2  | "";регистрация!В4)  | Стрельба!D4) | Граната!D4) | Автомат!D4) | C4+D4+E4)  |  |  |  |  |

Общий итог по командам рассчитывался на листе «Итоги» по формуле: ЕСЛИ(В3="";"";С3+D3+E3)

Чтобы пользователь при работе с программой нечаянно не стер формулы, прописанные там, на все листы была поставлена защита, а с ячеек, которые пользователь должен был заполнять, защита была снята.

Таким образом, жюри было необходимо внести данные только на **один** первый лист «Регистрация», а заполнение всех остальных листов и подсчетов результатов соревнований выполняется автоматически.

Данная форма подведения итогов была использована при проведении уже трех краевых соревнований и заслужила только положительных отзывов.

## Обработка результатов городской олимпиады по ИКТ

Городская олимпиада по информационным технологиям «Виртуозы за компьютером-2» проводилась 16 апреля 2005 года в г. Барнауле. Участникам олимпиады предстояло справиться с 4 основными и одним дополнительным заданием, причем в первом задании было два подпункта: 1а и 1б.

Процесс обработки результатов олимпиады был автоматизирован за счет использования заранее подготовленной формы с помощью программы MS EXCEL. Заготовка состояла из:

- ✓ листа регистрации,
- ✓ отдельных шести листов с критериями и баллами по каждому заданию (1a,1б,2,3,4,5),
- ✓ итогового листа.

| N⁰ | Фамилия, имя | Рабочее место | Школа | Район | Класс | Учитель     |
|----|--------------|---------------|-------|-------|-------|-------------|
|    | Баранова     |               |       |       |       | Греб Тамара |
| 1  | Ольга        | 11            | Nº40  | Окт   | 11    | Михайловна  |
|    | Боровцов     |               |       |       |       | Перфильева  |
|    | Влад         |               |       |       |       | Наталья     |
| 2  |              | 14            | Nº45  | Окт   | 7     | Анатольевна |

## Лист регистрации

## Лист по заданию №1а:

|     | <b></b>        | Дизайн<br>- | Анимация | Оригинальность<br>- |          |
|-----|----------------|-------------|----------|---------------------|----------|
| JNº | Фамилия        | 5           | 10       | 5                   | итого 20 |
| 1   | Баранова Ольга |             |          |                     | 0        |
| 2   | Боровцов Влад  |             |          |                     | 0        |

#### Итоговый лист:

| N⁰ | Фамилия        | 1a (20) | 16 (20) | 2 (45) | 3 (45) | 4 (30) | 5 (10)_ | итого (170) |
|----|----------------|---------|---------|--------|--------|--------|---------|-------------|
| 1  | Баранова Ольга | 0       | 0       | 0      | 0      | 0      | 0       | 0           |
| 2  | Боровцов Влад  | 0       | 0       | 0      | 0      | 0      | 0       | 0           |

Лист регистрации заполнялся по предварительным заявкам от школ за день до проведения олимпиады. При этом список фамилий участников олимпиады автоматически вводился на все остальные листы формы: листы по каждому заданию и итоговый лист (использовалась связь между листами).

При проверке олимпиадных работ результаты заносились в соответствующие листы заданий, на которых (с помощью заранее введенных формул) подсчитывался итог по каждому заданию. Эти результаты автоматически переносились на итоговый лист.

#### Формулы на листе по заданию №1а:

| Nº | Фамилия                                         | Дизайн<br>5 | Анима-<br>ция 10 | Оригиналь-<br>ность 5 | итого<br>20    |
|----|-------------------------------------------------|-------------|------------------|-----------------------|----------------|
| 1  | =ЕСЛИ(регистрация!В2<br>="";""; регистрация!В2) |             |                  |                       | = сумм (С2:Е2) |
| 2  | =ЕСЛИ(регистрация!В3<br>="";""; регистрация!В3) |             |                  |                       | = сумм (С3:Е3) |

#### Формулы на итоговом листе

| N | Фамилия                                            | 1a (20) | 1б<br>(20) | 2<br>(45) | 3<br>(45) | 4<br>(30) | 5<br>(10) | итого (170)  |
|---|----------------------------------------------------|---------|------------|-----------|-----------|-----------|-----------|--------------|
| 1 | =если(<br>регистрация!В2="";<br>"";регистрация!В2) | =1a'!F2 | =16'!F2    | =2'!N2    | =3'!K2    | =4'!F2    | =5'!F2    | =сумм(С2:Н2) |
| 2 | =если(<br>регистрация!В3="";<br>"";регистрация!В3) | =1a'!F3 | =16'!F3    | =2''N3    | =3'!K3    | =4'!F3    | =2,iE3    | =сумм(С3:Н3) |

Чтобы избежать нечаянного повреждения формул, прописанных на всех листах программы, на них была поставлена защита.

Благодаря применению такой технологии процесс обработки результатов был значительно ускорен и позволил более наглядно отобразить владение участниками олимпиады различными умениями и навыками в использовании информационных технологий.

#### Автоматизированный школьный журнал

На районном конкурсе по ИКТ в 2005 году школьникам было предложено задание по созданию автоматизированного школьного журнала:

1. Разработать школьный журнал на класс (6 человек), на 3 предмета, каждый из которых поместить на отдельном листе. Журнал должен быть на апрель месяц. Сохранить работу в своей папке с именем «журнал.xls»

2. Установить условное форматирование области оценок на всех листах так, чтобы при вводе оценок они отображались разным цветом: двойки – синим, тройки, - желтым, четверки и пятерки – красным.

3. Запретить внесение любых оценок, кроме 2, 3, 4, 5.

4. Посчитать средний балл каждого ученика за месяц по каждому предмету.

5. Используя связь между листами, создать итоговый лист с оценками за месяц. Посчитать среднюю оценку за месяц для учеников и определить отличников и ударников.

6. На отдельном листе создать график успеваемости.

Это задание очень похоже на описанные ранее проекты и позволяет проверить навык владения многими возможностями программы MS EXCEL. К сожалению, мало школьников смогло справиться с заданием.

Хочется верить, что данная статья поможет учителям, а значит и их ученикам находить практическое применение для программы MS EXCEL, расширит их знания об ее возможностях.